# Index

### Danske instruktioner

- Kursusmateriale
- Eksamen
- Opgaver og eksamenstræning
- Evaluering

v1.1

### **English instructions**

- <u>Course material</u>
- Exam
- Exercises and exam practice
- Evaluation

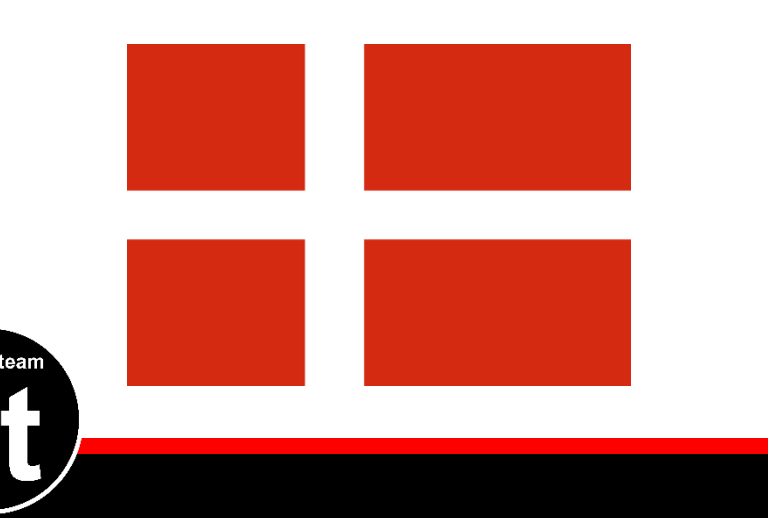

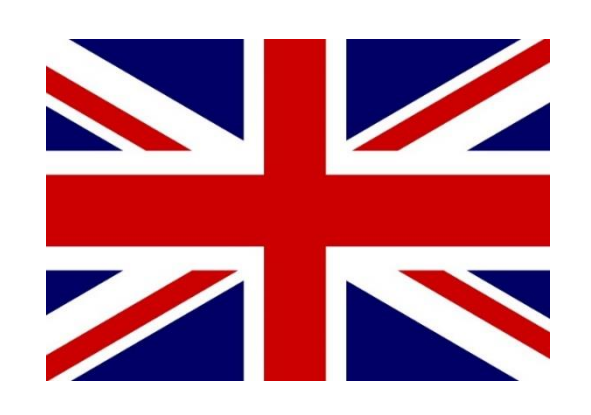

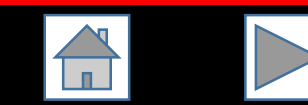

# ITIL<sup>®</sup> Foundation

Sådan får du adgang til materialer, eksamen og evaluering

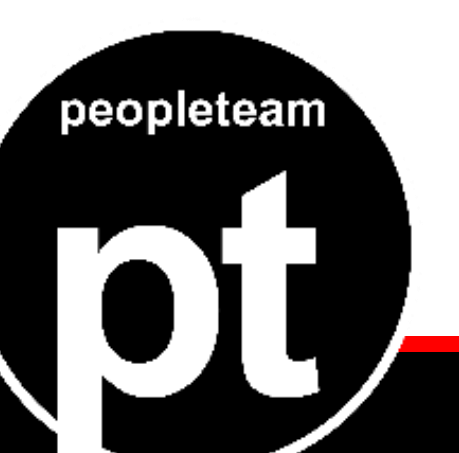

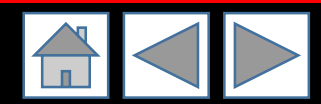

# Kursusmateriale (e-bog)

Sådan får du adgang til dine elektroniske materialer

1. Registrer dig som Bookshelf-bruger https://bookshelf.vitalsource.com - Create an account

Redeem

- 2. Log på
- 3. Indtast bogkode

Nu har du adgang via browser

Redeem Code

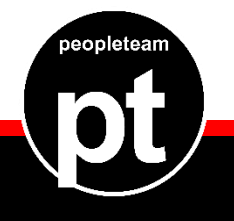

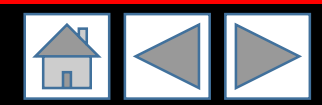

# Eksamen

### 1. Opret konto hos Peoplecert

<u>https://candidate.peoplecert.org/</u>

Create an account

- Husk foto-ID
- Afslut I accept. Create my account
- Email modtages: Klik Activate account
- Done!

#### 2. Registrer eksamen

Log på <a href="https://candidate.peoplecert.org/">https://candidate.peoplecert.org/</a>

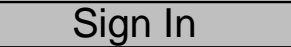

- I menu: Vælg Register for an Exam
- Vælg Using Exam Booking ID <få ID af instruktøren>
- Klik Submit
- Check/indtast yderligere information
- Klik Confirm Registration
- Check email
- Done!

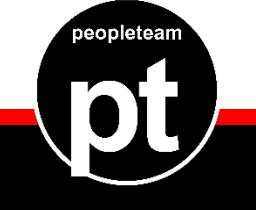

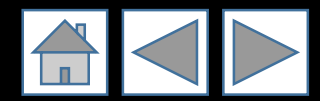

# Eksamenstræning

Opgaver ligger her

www.peopleteam.dk/itilf

Brug password, som du får af instruktøren

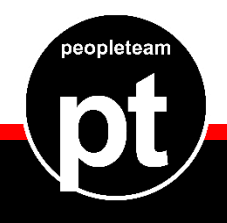

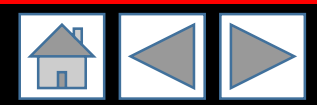

# Evaluering og kontakt

• Kursusevaluering: <u>www.peopleteam.dk/evaluering</u>

- Kontakt i øvrigt: <u>www.peopleteam.dk/kontakt</u>
- LinkedIn: www.linkedin.com/company/peopleteam
- Facebook: <u>www.facebook.com/peopleteam.dk/</u>
- Telefon: 93 98 98 83
- Web: <u>www.peopleteam.dk</u>
- Mail: info@peopleteam.dk

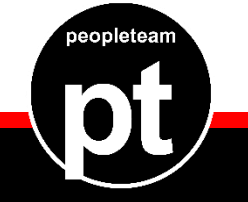

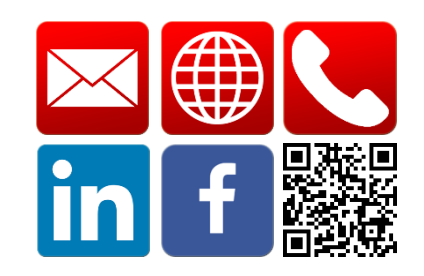

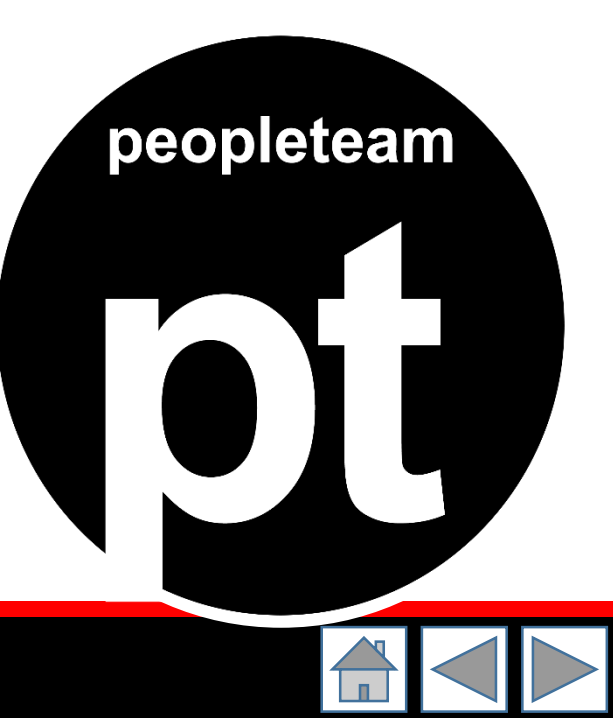

# ITIL<sup>®</sup> Foundation

How to access course material, exam and evaluation

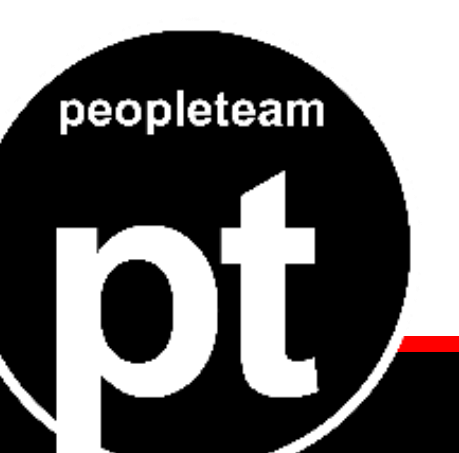

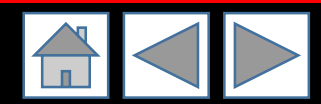

# Courseware (e-book)

How to get acces to your e-book

- 1. Register as a Bookshelf user <u>https://bookshelf.vitalsource.com</u> - Create an account
- 2. Log on
- 3. Enter book code

Redeem

Redeem Code

Now you have browser access to your e-book

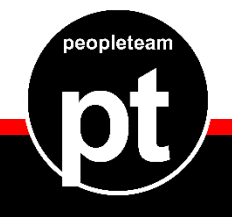

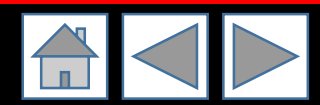

## Exam

#### 1. Create an account with Peoplecert

<u>https://candidate.peoplecert.org/</u>

Create an account

- Remember photo-ID
- Finish I accept. Create my account
- Email received: Click Activate account
- Done!

#### 2. Register for exam

Log on <u>https://candidate.peoplecert.org/</u>

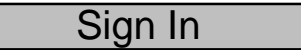

- In menu: Register for an Exam
- Choose Using Exam Booking ID <get the ID from the trainer>
- Click Submit
- Check/enter additional information
- Clikc Confirm Registration
- Check email
- Done!

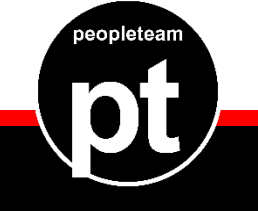

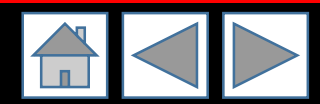

## Exam practice

Exam practice (multiple choice) is available here

www.peopleteam.dk/itilf

Use the password provided by the trainer

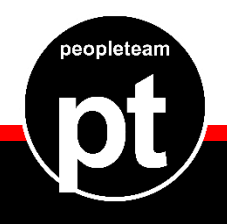

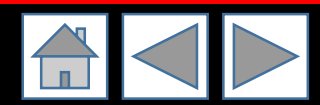

# Evaluation and contact

Course evaluation: <u>www.peopleteam.dk/evaluering</u>

- General contact: <u>www.peopleteam.dk/kontakt</u>
- LinkedIn: www.linkedin.com/company/peopleteam
- Facebook: <u>www.facebook.com/peopleteam.dk/</u>
- Phone: 93 98 98 83
- Web: <u>www.peopleteam.dk</u>
- Mail: info@peopleteam.dk

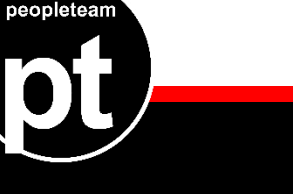

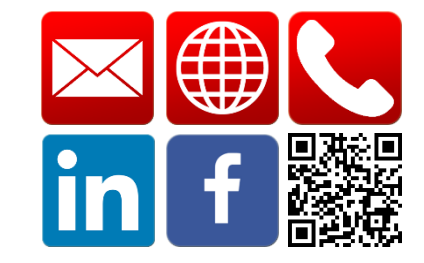

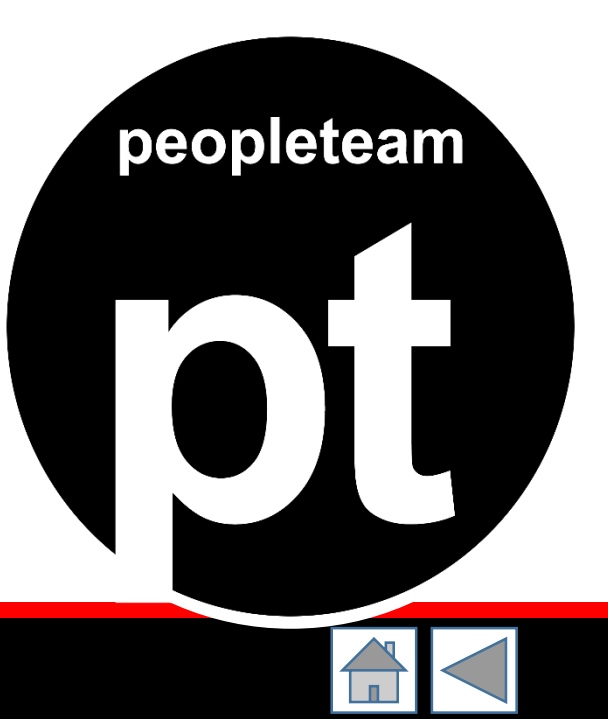